## 「ゆうちょ銀行 ATM 検索アプリ」の概要

1 提供開始日

2017年9月6日(水)

2 料金

無料

3 ダウンロード方法

Google Play/App Storeから、「ゆうちょ銀行 ATM 検索」で検索 (ダウンロード等に必要となる通信料等はお客さま負担となります)

4 対応 0S

Android をご利用の場合

Android OS 4.4 以上を搭載した端末

- iPhone をご利用の場合
  - i0S8 以上を搭載した端末
- ※タブレット端末で本アプリケーションをご利用の場合、正常に動作しない可能性 があります。

## 5 主な機能

(1) ATM 位置情報を地図上に表示

・現在地周辺の ATM 設置場所を地図上にアイコン表示し、最寄りの ATM の経路を表示

- ・フリーワード入力によるランドマークや駅などの近くの ATM 検索が可能
- ・駅ナンバー(JR・私鉄等で付与されている番号)により、駅周辺の ATM 検索が可能
- (2) ATM 営業状況を地図上に表示
  - ・地図上に表示した ATM アイコンの色で、検索時点の ATM の営業状況を表示
- (3) ATM への経路検索
  - ・選択した ATM の経路検索(車・交通機関・徒歩・自転車)が可能
  - ・AR モードへ切り替えることで、スマートフォンのカメラ画像に、選択した ATM の 位置と現在地からの距離を重ねて表示し、道路上に矢印等で進行方向を表示
- (4) ATM の操作方法表示
  - ・海外で発行されたクレジットカード等でのお引き出しおよびゆうちょ銀行のカード
    (通帳)によるお預け入れおよびお引き出しにかかる ATM 操作方法を画面表示
- (5) 多言語対応
  - ・日本語、英語、中国語(簡体字・繁体字)、韓国語の5言語に対応
    (地図表示、ATMの利用方法等を多言語で表示可能)
- (6) 付加機能
  - ・降雨レーダー、観光案内所、FREE Wi-Fi スポット検索機能といった旅行に役立つ
    機能を付加
- ※「Android」「Google Play」は Google Inc.の商標または登録商標です。
- ※「iPhone」「iOS」「App Store」は米国および他の国々で登録された Apple Inc.の商標です。

## 【参考】「ゆうちょ銀行 ATM 検索アプリ」の画面イメージ(「現在地から探す」の場合)

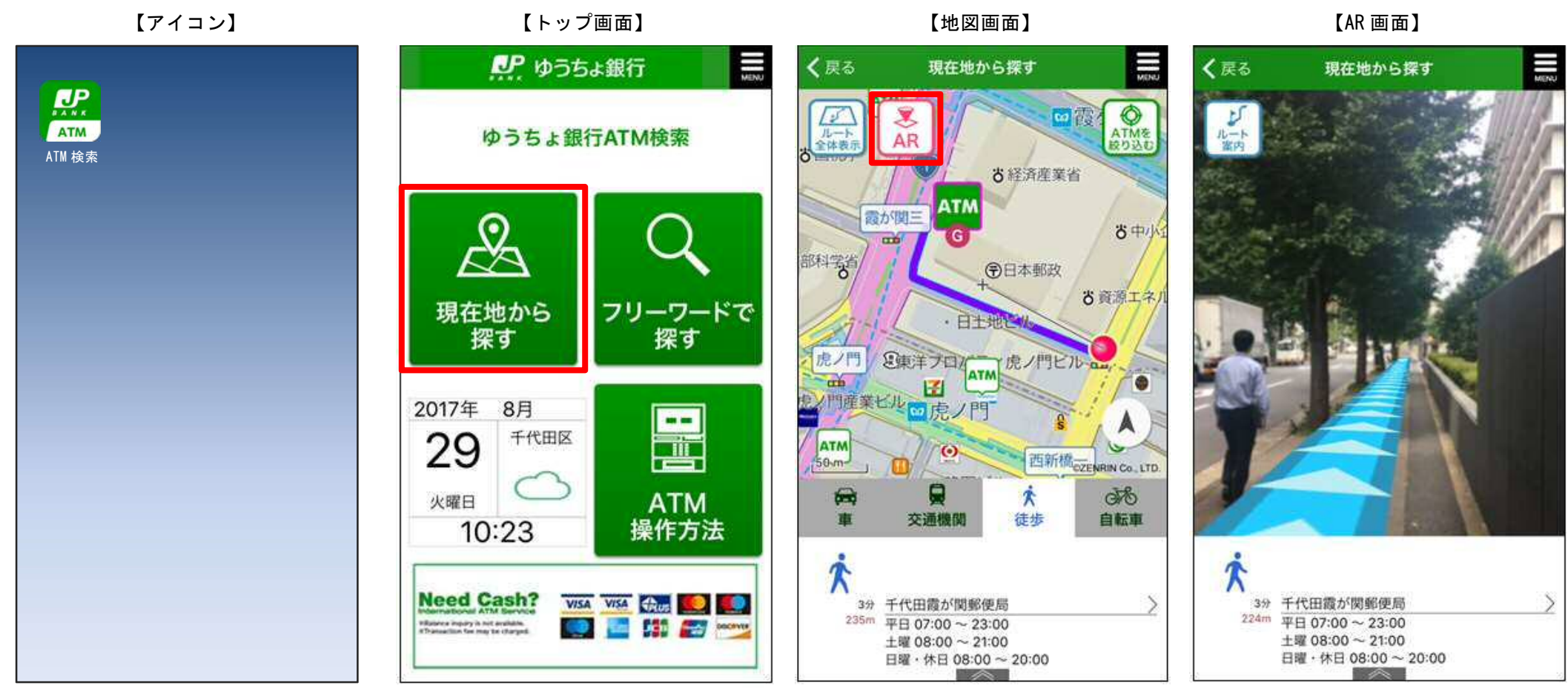

ロードします。(初回) アイコンをタップし、アプリを起動します。

「ゆうちょ銀行 ATM 検索アプリ」をダウン 「現在地から探す」をタップすることで、 最寄りの ATM までの経路を表示します。 アプリ起動後すぐにATMを検索できます。 稼働状況の確認・移動方法の選択ができ、 のカメラ機能を用いて、道路上に矢印等で

「AR」をタップすると、AR 画面に移ります。 進行方向を表示します。

AR モードを選択すると、スマートフォン